# 6304W ONU Gateway Configuration Guide

Version 1.01

### ubiQuoss Inc. www.ubiQuoss.com

Specifications and product availability are subject to change without notice. © 2017 ubiQuoss. All rights reserved.

#### Contents

| CHAPTER 1  | Getting Started1                           |
|------------|--------------------------------------------|
| CHAPTER 2  | Logging into the Web GUI                   |
| CHAPTER 3  | Viewing Device Information7                |
| CHAPTER 4  | <i>Viewing WAN Interface Information</i> 9 |
| CHAPTER 5  | Configuring WAN Interfaces11               |
| CHAPTER 6  | Configuring Wi-Fi15                        |
| CHAPTER 7  | Viewing Wi-Fi Information19                |
| CHAPTER 8  | Configuring Voice Service21                |
| CHAPTER 9  | Configuring NTP25                          |
| CHAPTER 10 | Configuring Static Routing27               |
| CHAPTER 11 | Restarting the Device                      |
| CHAPTER 12 | Reverting to the Default Setting           |
| CHAPTER 13 | Upgrading Software                         |
| CHAPTER 14 | Configuring Backups                        |

#### Contents

| CHAPTER 15 | Restoring Configuration Files | 39 |
|------------|-------------------------------|----|
| CHAPTER 16 | Performing Diagnostics        | 41 |

# Getting Started

## Default Settings

The following table lists the default settings for the four WAN interfaces to provide triple play services.

#### **TABLE 1-1. Default Settings**

| Interface            | Туре   | VLAN | <b>Binding LAN Ports</b>    | Service  |
|----------------------|--------|------|-----------------------------|----------|
| 1_TR069_R_VID_400    | IPoE   | 400  |                             | TR-069   |
| 2_VOICE_R_VID_200    | IPoE   | 200  | PHONE1, PHONE2              | Voice    |
| 3_INTERNET_R_VID_100 | IPoE   | 100  | LAN1, Wireless(2.4G/<br>5G) | Internet |
| 4_OTHER_B_VID_300    | Bridge | 300  | LAN2, LAN3, LAN4            | IPTV     |

#### FIGURE 1-1. Rear View

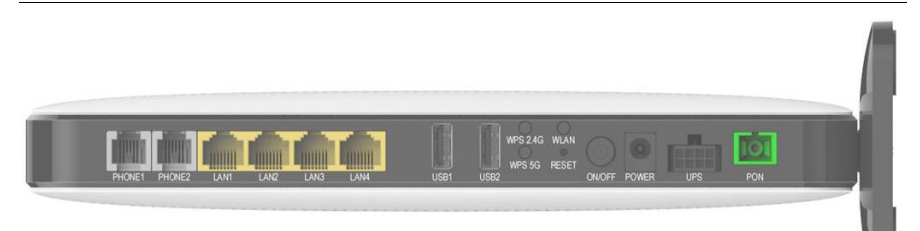

# Logging into the Web GUI

## Logging into the Web GUI

Follow these steps to log into the web GUI.

- **1** Connect your device to LAN 1 or Wireless.
- **2** Launch a web browser.
- **3** Connect to 192.168.1.1. A login screen displays.
- **4** Enter the user name and password. User names and passwords are case-sensitive.

#### TABLE 2-1. User Names and Default Passwords

|                  | Administrator | User      |
|------------------|---------------|-----------|
| User Name        | admin         | useradmin |
| Default Password | admin         | useradmin |

FIGURE 2-1. Login Screen

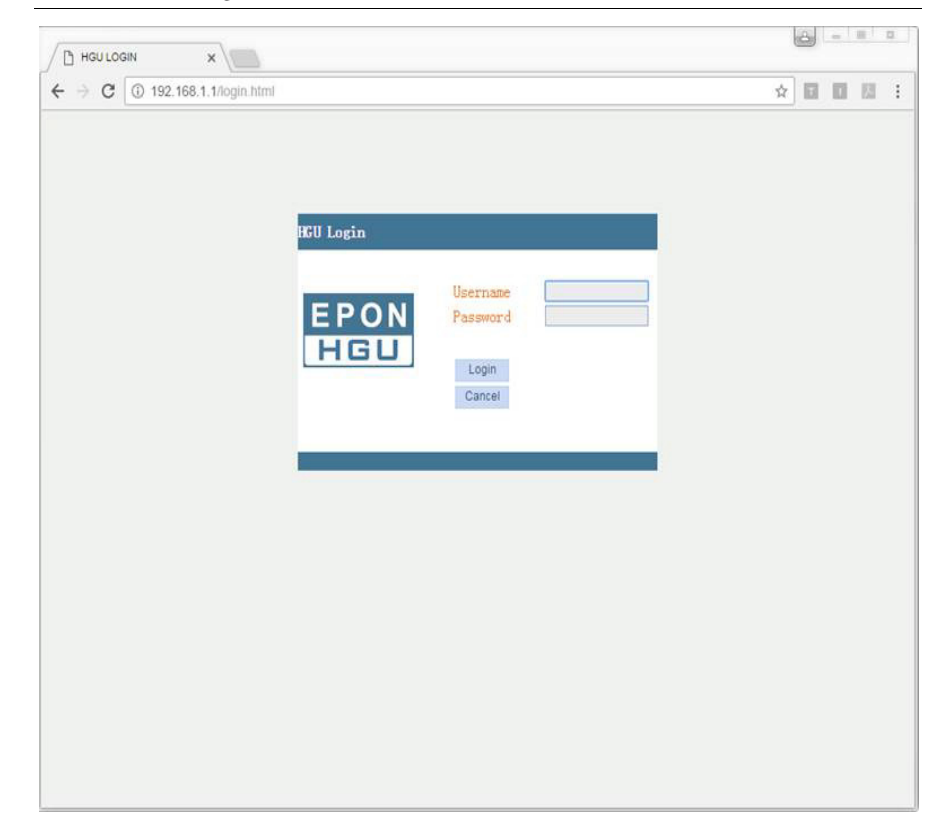

## Changing Passwords

Follow these steps to change a password.

- **1** Connect your device to LAN 1 or Wireless.
- **2** Launch a web browser.
- **3** Connect to 192.168.1.1. A login screen displays.
- **4** Enter the user name and password. The home screen displays.
- **5** Select Management > User Info > User Info.

FIGURE 2-2. User Info

|                          |                                                                                                   |                                         |                     |                      |                      |                     | Model:EPON >> |  |  |
|--------------------------|---------------------------------------------------------------------------------------------------|-----------------------------------------|---------------------|----------------------|----------------------|---------------------|---------------|--|--|
| nent>>User Info>>User In | Status                                                                                            | Network                                 | Security            | Application          | Management           | Diagnosis           | Help          |  |  |
| User Info                | User Accou                                                                                        | nts Settings                            |                     |                      |                      |                     |               |  |  |
| ▶ User Info              | Access to y                                                                                       | our Router is con                       | trolled through two | o user accounts: adn | nin and user.        |                     |               |  |  |
| Device                   | The user na                                                                                       | ime "admin" has u                       | inrestricted access | to change and view   | configuration of you | ir Broadband Router | r.            |  |  |
| - Derive                 | The user name "user" can access the Broadband Router, view configuration settings and statistics. |                                         |                     |                      |                      |                     |               |  |  |
|                          | Modify Pase     Modify Pase                                                                       | sword of user acco<br>sword of admin ad | ount<br>ccount      |                      |                      |                     |               |  |  |
|                          | User Name:                                                                                        | useradmi                                | n                   |                      |                      |                     |               |  |  |
|                          | New Password:                                                                                     |                                         |                     |                      |                      |                     |               |  |  |
|                          | Contirm Passwo                                                                                    | ord:                                    |                     | -                    |                      |                     |               |  |  |
|                          |                                                                                                   |                                         |                     | Save/Appl            | 1                    |                     |               |  |  |
|                          |                                                                                                   |                                         |                     |                      |                      |                     |               |  |  |

- **6** Select whether to change the user or admin password.
- 7 Enter the user name, the new password, and then confirm the password.
- 8 Click Save/Apply.

## Viewing Device Information

### Viewing Device Information

Follow these steps to view device information.

- 1 Connect your device to LAN 1 or Wireless.
- **2** Launch a web browser.
- **3** Connect to 192.168.1.1. A login screen displays.
- 4 Enter the user name and password. The home screen displays.
- 5 Select Status > Device Info > Device Basic Info. You can view the device type, device ID, hardware version, and software version.

| FIGURE 3-1. | Device | Basic | Info |
|-------------|--------|-------|------|
|-------------|--------|-------|------|

| 192.168.1.1/main.html x   |              |            |              |             |            |           | 8 - 8 8       |
|---------------------------|--------------|------------|--------------|-------------|------------|-----------|---------------|
| ← → C ① 192.168.1.1/ma    | ain.html     |            |              |             |            | ¢         |               |
|                           |              |            |              |             |            |           | Model:EPON >> |
| Device Info>>Device Basic | Status       | Network    | Security     | Application | Management | Diagnosis | Help          |
| Device Info               | Device Ba    | asic Info  |              |             |            |           |               |
| ▶ Device Basic Info       | Device Type  | 8:         | 6304W        |             | ٦          |           |               |
| WAN Info                  | Device ID:   |            | 000770-00077 | 0116ac0     | 1          |           |               |
|                           | Device Seria | al Number: | W99M16560540 |             |            |           |               |
| LAN Info                  | Hardware V   | ersion:    | V1.0         |             |            |           |               |
| • Voice Info              | Software Ve  | ersion:    | V1,1         |             |            |           |               |
| Remote Info               |              |            |              |             |            |           |               |
|                           |              |            |              |             |            |           |               |
|                           |              |            |              |             |            |           |               |
|                           |              |            |              |             |            |           |               |
|                           |              |            |              |             |            |           |               |
|                           |              |            |              |             |            |           |               |
|                           |              |            |              |             |            |           |               |

# Viewing WAN Interface Information

### Viewing WAN Interface Information

Follow these steps to view WAN interface information.

- 1 Connect your device to LAN 1 or Wireless.
- **2** Launch a web browser.
- **3** Connect to 192.168.1.1. A login screen displays.
- 4 Enter the user name and password. The home screen displays.
- **5** Select Status > WAN Info > IPv4 Info. You can view the interface description, type, state, DNS address, and IPv4 address.

#### FIGURE 4-1. IPv4 Info

|                                                     | s Status          | Network S             | ecurity             | Appl              | lication | Man     | agemer   | nt Diag   | Inosis         | Help            |
|-----------------------------------------------------|-------------------|-----------------------|---------------------|-------------------|----------|---------|----------|-----------|----------------|-----------------|
| Device Info                                         | WAN IPv           | 4 Info                |                     |                   |          |         |          |           |                |                 |
| I WAN Info                                          | Interface<br>Name | Interface Description | Type                | VlanMuxId         | IGMP     | NAT     | Firewall | State     | DNS Address    | IPv4<br>Address |
| <ul> <li>IPv4 info</li> </ul>                       | epon0.1           | 1_TR069_R_VID_400     | IPoE                | 400               | Disable  | Disable | Enable   | Connected | 8.8.8.8,0.0.0. | 172.21.0.22     |
| IPv6 info                                           | epon0.2           | 2_VOICE_R_VID_200     | 1PoE                | 200               | Disable  | Enable  | Enable   | Connected | 8.8.8.8,0.0.0. | 172.31.0.16     |
| EPON Info                                           | epon0.3           | 3_INTERNET_R_VID_100  | IPoE                | 100               | Enable   | Enable  | Enable   | Connected | 8.8.8.8,0.0.0. | 172.11.0.12     |
| LAN Info                                            | epon0.4           | 4_OTHER_B_VID_300     | Bridge              | 300               | Disable  | Disable | Disable  | Connected |                |                 |
| <ul> <li>Voice info</li> <li>Remote info</li> </ul> | Network           | Information           |                     |                   | _        |         |          |           |                |                 |
|                                                     | Deraur            | t Gateway             | 172.11.             | 0.1               | _        |         |          |           |                |                 |
|                                                     | Subr              | et Mask 2             | 172.11.<br>55.255.2 | 0.1<br>255.0<br>8 |          |         |          |           |                |                 |

# Configuring WAN Interfaces

## Configuring WAN Interfaces

Follow these steps to configure a WAN interface.

- 1 Connect your device to LAN 1 or Wireless.
- **2** Launch a web browser.
- **3** Connect to 192.168.1.1. A login screen displays.
- **4** Enter the user name and password. The home screen displays.
- 5 Select Network > WAN > WAN Connection. You can add, modify or delete WAN connection settings.

| FIGURE 5-1. | WAN Connection |
|-------------|----------------|
|-------------|----------------|

| - → C ③ 192.168.1 | 1/main.html      |               |                    |             |            | \$        |            | 3 |
|-------------------|------------------|---------------|--------------------|-------------|------------|-----------|------------|---|
|                   |                  |               |                    |             |            | ,         | 1odel:EPON |   |
| N Connection      | Status N         | letwork       | Security           | Application | Management | Diagnosis | Help       |   |
| WAN               | WAN Connecti     | on Settings   |                    |             |            |           |            |   |
| WAN Connection    | Upstream Method: | EPON *        |                    |             |            |           |            |   |
| Bind              | Connected Name:  | 3 INTERN      | NET R VID 10       | 0 • ]       |            |           |            |   |
| LAN               | Mode:            | Route *       |                    |             |            |           |            |   |
| WLAN              | IP Mode:         | IPv4          | •                  |             |            |           |            |   |
| TROSS             | · DHCP           | Get an IP Ad  | idress from ISP    |             |            |           |            |   |
| Qos               | Static           | Config a sta  | tic IP Address by  | ISP         |            |           |            |   |
| B SNTP            | O PPPoE          | Please select | t this item if ISP | use PPPOE   |            |           |            |   |
| Route             | MTU:             | 1500          |                    |             |            |           |            |   |
|                   | NAT              |               |                    |             |            |           |            |   |
|                   | Enable VLAN:     |               |                    |             |            |           |            |   |
|                   | Vian ID          | 100           |                    |             |            |           |            |   |
|                   | 802.1p           | 0 •           |                    |             |            |           |            |   |
|                   | Service Mode:    | INTERNE       | т                  | •           |            |           |            |   |
|                   | Bind Port:       |               |                    |             |            |           |            |   |
|                   |                  |               |                    |             |            |           |            |   |

| ← → C ③ 192.168.1. | f/main.html                     |                                          |                                            |                          |                              | \$          |              |
|--------------------|---------------------------------|------------------------------------------|--------------------------------------------|--------------------------|------------------------------|-------------|--------------|
|                    |                                 |                                          |                                            |                          |                              |             | Model:EPON > |
| n n                | Status                          | Network                                  | Security                                   | Application              | Management                   | Diagnosis   | Help         |
| B WAN              | MTU:                            | 1500                                     |                                            |                          |                              |             |              |
| ► WAN Connection   | NAT                             | 2                                        |                                            |                          |                              |             |              |
| • Bind             | Enable VLAN:                    | 2                                        |                                            |                          |                              |             |              |
| E LAN              | Vian ID                         | 100                                      |                                            |                          |                              |             |              |
| WLAN               | 802.1p                          | 0 -                                      |                                            |                          |                              |             |              |
| TROSS              | Service Mode:                   | INTERNE                                  | ET                                         | •                        |                              |             |              |
| 1.005              | Bind Port:                      |                                          |                                            | -                        |                              |             |              |
| T ours             | Port_1                          |                                          |                                            | W Port_                  | 2                            |             |              |
| 2 anir             | Port_3                          | ctos), coopu, so                         |                                            | Port_4                   | +<br>                        | C (100-1)   |              |
| Route              | Witeressi, 3                    | c(D2): 6304W_30                          | _040#1                                     | C wirele                 | <pre>ss(55t02): 0304W_</pre> | 00_0AC0#2   |              |
|                    | Winkers S                       | SID5): 6304W 2                           | 4G 64C7#1                                  | Wirele                   | eg(\$5106): 6304W            | 2 46 6607#2 |              |
|                    | Wireless(5                      | SID7): 6304W 2.4                         | 4G 6AC7#3                                  | 🕑 Wirele                 | ss(551D8): 6304W             | 2.4G 6AC7#4 |              |
|                    | Note: A LAN is<br>bound, only t | nterface can not be<br>he last bound ope | e bound with more<br>ration will take effe | than one WAN con<br>act. | nection. If                  |             |              |
|                    | Save/Apoly                      | Delete                                   |                                            |                          |                              |             |              |

• Connection Name

To add a new WAN connection, select Add new WAN.

To modify or delete a WAN connection, select the WAN connection.

• Service Mode

Select from Internet (nat), VoIP (voice), and Other (bridge).

• Binding Port Select the LAN port to bind to the WAN interface.

#### **Configuring WAN Interfaces**

Configuring Wi-Fi

## Configuring Wi-Fi

Follow these steps to configure Wi-Fi.

- **1** Connect your device to LAN 1 or Wireless.
- **2** Launch a web browser.
- **3** Connect to 192.168.1.1. A login screen displays.
- **4** Enter the user name and password. The home screen displays.
- **5** Select Network > WLAN > WLAN. You can configure basic Wi-Fi features.

#### FIGURE 6-1. WLAN

| ← → C ① 192.168. | 1.1/main.html                | and the second second s |                     |                      |                        | \$                         |                       |
|------------------|------------------------------|----------------------------------------------------------------------------------------------------|---------------------|----------------------|------------------------|----------------------------|-----------------------|
|                  |                              |                                                                                                    |                     |                      |                        |                            | Model:EPON >>         |
| ·WLAN>>WLAN      | Status                       | Network                                                                                                    | Security            | Application          | Management             | Diagnosis                  | Help                  |
| WAN              | Wireless                     | Basic Settings                                                                                                    |                     |                      |                        |                            |                       |
| Bind             | This page al                 | lows you to config                                                                                                    | pure basic features | of the wireless LAN  | i interface. You can e | mable or disable the       | e wireless LAN        |
| LAN              | based on co                  | untry requirement                                                                                                    | s. Click "Save/App  | ly" to configure the | basic wireless option  | n es 5516) ens ress<br>15. | no, une cristinet ser |
| WLAN             | Wireless standa              | rd models: wlan                                                                                                    | 0<br>6304W_5C_6     | *                    |                        |                            |                       |
| ► WLAN           | <ul> <li>Enable V</li> </ul> | Wireless                                                                                                    | [000411_00_0        |                      |                        |                            |                       |
| TROSS            | 🔲 Hide Act                   | cess Point                                                                                                    |                     |                      |                        |                            |                       |
|                  | Clients I                    | solation                                                                                                    |                     |                      |                        |                            |                       |
| 405              | Disable 1                    | WMM Advertise                                                                                                    |                     |                      |                        |                            |                       |
| SNTP             | 🗹 Enable V                   | WMF                                                                                                    |                     |                      |                        |                            |                       |
| Route            | SSID: 630                    | 4W_5G_6AC6#1                                                                                                    | ().                 |                      |                        |                            |                       |
|                  | BSSID: 5a:0                  | 7:70:11:6a:c6                                                                                                    |                     |                      |                        |                            |                       |
|                  | BAND:                        |                                                                                                    | 5GHz                | ,                    | 0                      |                            |                       |
|                  | Country:                     |                                                                                                    | United States       |                      |                        |                            |                       |
|                  | Channel:                     |                                                                                                    | Auto                |                      | Current Channel:1      | 55                         |                       |
|                  | 802.11n/EWC:                 |                                                                                                    | Automatic           |                      |                        |                            |                       |
|                  | Bandwidth:                   |                                                                                                    | 80MHz               |                      | Ourrent Bandwidt       | h:80 Mbps                  |                       |
|                  | Control Sidebar              | nd:                                                                                                    | Down                |                      | Current Control S      | deband:none                |                       |
|                  | 002.11- 0-0-                 |                                                                                                    | Auto                |                      |                        |                            |                       |

| 0 152 100 | BSS02: 52/07/70/11/53/05     |               |    |                               | A | <br>an ca |  |
|-----------|------------------------------|---------------|----|-------------------------------|---|-----------|--|
|           |                              |               |    |                               |   |           |  |
|           | BAND:                        | 5GHz          | ٠  |                               |   |           |  |
|           | Country:                     | United States | π. |                               |   |           |  |
|           | Channel:                     | Auto          | ٠  | Current Channel:155           |   |           |  |
|           | 802.11n/EWC:                 | Automatic     | •  |                               |   |           |  |
|           | Bandwidth:                   | 80MHz         |    | Current Bandwidth:80 Mbps     |   |           |  |
|           | Control Sideband:            | Down          | *  | Current Control Sideband:none |   |           |  |
|           | 802.11n Rate:                | Auto          | ٠  |                               |   |           |  |
|           | 802.11n Protection:          | Auto          | ۰. |                               |   |           |  |
|           | Support 802.11n Client Only: | Off           | ٠  |                               |   |           |  |
|           | 54g""Rate:                   | 54 Mbps       | ٠  |                               |   |           |  |
|           | Multicast Rate:              | Auto          |    |                               |   |           |  |
|           | Basic Rate:                  | Default       | ٠  |                               |   |           |  |
|           | XPress***Technology:         | Disable       | ٠  |                               |   |           |  |
|           | Modulation mode:             | Disabled      | •  |                               |   |           |  |
|           | Pre-NetworkRadarCheck:       | 1             |    |                               |   |           |  |
|           | In-NetworkRadarCheck:        | 10            |    |                               |   |           |  |
|           | TPCMitigation(db):           | 0(off)        | ۲  |                               |   |           |  |
|           | Transmit Power:              | 100%          | •  |                               |   |           |  |
|           | WMM(Wi-Fi Multimedia):       | Disable       | ٠  |                               |   |           |  |
|           | WMM Service Quality:         | Disable       | *  |                               |   |           |  |
|           | WMMAPSD;                     | Enable        | ٣  |                               |   |           |  |
|           | Save/Apply                   | Advance       |    |                               |   |           |  |

#### Changing the Wi-Fi Password

Follow these steps to change the Wi-Fi password.

- **1** Connect your device to LAN 1 or Wireless.
- **2** Launch a web browser.
- **3** Connect to 192.168.1.1. A login screen displays.
- **4** Enter the user name and password. The home screen displays.
- **5** Select Network > WLAN > WLAN.
- 6 Click Advance. Security Settings are displayed.
- 7 Select the SSID to change the password for. The following table lists the default Wi-Fi passwords.

### TABLE 6-1. Default Wi-Fi Passwords

| Wi-Fi  | Password   |
|--------|------------|
| 5GHz   | 1234567890 |
| 2.4GHz | 12345678   |

### FIGURE 6-2. Wi-Fi Security Settings

| Status Network                                           | Security                                                                                                    |                                                                                                    |                                                                                                    |                                                                                                    |                                                                                                    |
|----------------------------------------------------------|----------------------------------------------------------------------------------------------------|----------------------------------------------------------------------------------------------------|----------------------------------------------------------------------------------------------------|----------------------------------------------------------------------------------------------------|----------------------------------------------------------------------------------------------------|
|                                                          | occurry                                                                                                    | Application                                                                                                    | Management                                                                                                    | Diagnosis                                                                                                    | Help                                                                                                    |
| Wireless Security Se                                     | ttinas                                                                                                    |                                                                                                    |                                                                                                    |                                                                                                    |                                                                                                    |
| This page allows you to co<br>method, selection data eoc | nfigure security featu                                                                                                    | ures of the wireless L                                                                                                    | AN interface. Include                                                                                                    | e setting the network                                                                                                    | authentication                                                                                                    |
| specify the encryption leng                              | th.                                                                                                    | are a nearen neg s                                                                                                    | requires to insertine                                                                                                    |                                                                                                    | inconcern on a                                                                                                    |
| Select SSID:                                             | 6304W_5G_6A0                                                                                                    | C6#1 🔻                                                                                                    |                                                                                                    |                                                                                                    |                                                                                                    |
| Network Authentication:                                  | Mixed WPA2/W                                                                                                    | PA-PSK *                                                                                                    |                                                                                                    |                                                                                                    |                                                                                                    |
| WPA Pre-shared Key:                                      | Show                                                                                                    |                                                                                                    |                                                                                                    |                                                                                                    |                                                                                                    |
| WPA Update Session Key<br>Interval:                      | 0                                                                                                    |                                                                                                    |                                                                                                    |                                                                                                    |                                                                                                    |
| WPA Encryption:                                          | TKIP+AES *                                                                                                    |                                                                                                    |                                                                                                    |                                                                                                    |                                                                                                    |
| Back                                                     | Save/Apply                                                                                                    |                                                                                                    |                                                                                                    |                                                                                                    |                                                                                                    |
|                                                          |                                                                                                    |                                                                                                    |                                                                                                    |                                                                                                    |                                                                                                    |
|                                                          |                                                                                                    |                                                                                                    |                                                                                                    |                                                                                                    |                                                                                                    |
|                                                          |                                                                                                    |                                                                                                    |                                                                                                    |                                                                                                    |                                                                                                    |
|                                                          | Wireless Security Se<br>This page allows you to co<br>method, selecting data enc<br>specify the encryption leng<br>Select SSID:<br>Network Authentication:<br>WPA Update Session Key<br>Interval:<br>WPA Logdate Session Key<br>Interval:<br>Back | Wireless Security Settings       This page allows you to configure security featimethod, selecting data encryption, specify whe specify the encryption length.       Select SSID:     6304W_5G_6A       Network Authentication:     Mixed WPA2/W       WPA Preshared Key:     Show       WPA Update Session Key Interval:     Ø       Back     Save/Apply | Wireless - Security Settings         This page allows you to configure security features of the wireless L method, selecting data encryption, specify whether a network key is specify the encryption length.         Select SSID:       6304W_5G_6AC6#1 •         Network Authentication:       Mixed WPA2/WPA-PSK •         WPA Preshared Key:       Show         WPA Update Session Key       0         Interval:       TKIP+AES •         Back       Save/Apply | Wireless Security Settings         This page allows you to configure security features of the wireless LAN interface. Include method, selecting data encryption, specify whether a network key is required to authent specify the encryption length.         Select SSID:       6304W_5G_6AC6#1 •         Network Authentication:       Mixed WPA2/WPA-PSK •         WPA Pre-shared Key:       •         Show       Show         WPA Update Session Key       0         Interval:       TKIP+AES •         Back       Save/Apply | Wireless Security Settings         This page allows you to configure security features of the wireless LAN interface. Include setting the network method, selecting data encryption, specify whether a network key is required to authenticate to this wireless specify the encryption length.         Select SSID:       6304W_5G_6AC6#1 •         Network Authentication:       Mixed WPA2/WPA-PSK •         WPA Preshared Key:       Show         WPA Update Session Key       D         Interval:       TKIP+AES •         Back       Save/Apply |

# Viewing Wi-Fi Information

## Viewing Wi-Fi Information

Follow these steps to configure Wi-Fi.

- 1 Connect your device to LAN 1 or Wireless.
- **2** Launch a web browser.
- **3** Connect to 192.168.1.1. A login screen displays.
- **4** Enter the user name and password. The home screen displays.
- **5** Select Network > LAN Info> WLAN Info.

FIGURE 7-1. WLAN Info

| Status>>LAN I     Status     Network     Security     Application     Management     Diagnosis     Help       Device info     WLAN Interface Info       WAN info     WIFI Connection Status:     Enable       Current Channel:     155       SSID-1:     6304W_56_6AC6#1       SSID-1:     5304W_56_6AC6#1       SSID-1:     6304W_56_6AC6#1       SSID-1:     6304W_56_6AC6#1       SSID-1:     6304W_56_6AC6#1       SSID-1:     6304W_56_6AC6#1       SSID-1:     6304W_56_6AC6#1       SSID-1:     Finite Provide Press       Visite Info     Receive and Transmit Package Statistics       Wireless tandard models:     Wian0       Wireless standard models:     Wian0       WPS Device info                                                                                                    |                               |                                                                                                    |                     |                               |             |            |           |      |  |
|----------------------------------------------------------------------------------------------------|-------------------------------|----------------------------------------------------------------------------------------------------|---------------------|-------------------------------|-------------|------------|-----------|------|--|
| Device info     WLAN Interface Info       WAN info     WIFI Connection Status:     Enable       LAN Info     Current Channel:     155       SID-1:     6304W_5G_6AC6#1       SSID-1:     6304W_5G_6AC6#1       SSID-1:     6304W_5G_6AC6#1       SSID-1:     6304W_5G_6AC6#1       SSID-1:     6304W_5G_6AC6#1       SSID-1:     6304W_5G_6AC6#1       SSID-1:     6304W_5G_6AC6#1       SSID-1:     6304W_5G_6AC6#1       SSID-1:     6304W_5G_6AC6#1       SSID-1:     6304W_5G_6AC6#1       SSID-1:     6304W_5G_6AC6#1       SSID-1:     6304W_5G_6AC6#1       SSID-1:     SSID-1:       SSID-1:     6304W_5G_6AC6#1       SSID-1:     SSID-1:       SSID-1:     SSID-1:       SSID-1:     SSID-1:       SSID-1:     SSID-1:       SSID-1:     SSID-1:       SSID-1:     SSID-1:       SSID-1:     SSID-1:       Mixed WPA2/WPA-PSK     Mixed WPA2/WPA-PSK       Wise info     Interface Receive Transmit       Wireless standard models:     Wian0       WIPS Device info | Status>>LAN I                 | Status                                                                                                    | Network             | Security                      | Application | Management | Diagnosis | Help |  |
| WAN info         WIFI Connection Status:         Enable           LAN info         Current Channel:         155           SSID-1:         6304W_SG_6AC6#1           SSID-1:         6304W_SG_6AC6#1           SSID-1:         6304W_SG_6AC6#1           VUISE info         Mixed WPA2/WPA-PSK           Receive and Transmit Package Statistics           Vsice info         Interface         Receive and Transmit           Wireless         0         0         0           Wireless standard models:         Wlan0         V           WPS Device info         Visite info         Visite info                                                                                                    | Deviće liifo                  | WLAN Int                                                                                                    | erface Info         |                               |             |            |           |      |  |
| LAN Info         Current Channel:         155           SSID-1:         6304W_5G_6AC6#1           SSID-1: Encryption and Authentication Method:         Mixed WPA2/WPA-PSK           > USB Info         Receive and Transmit Package Statistics           Voice Info         Interface         Receive Transmit           Bytes Pikis Erm Drops Bytes Pikis Erms Drops         Wireless standard models:         Wilan0           Wireless tandard models:         Wilan0         V                                                                                                    | WAN Info                      | WIFI Conne                                                                                                    | ction Status:       |                               | Enable      |            |           |      |  |
| WLAN Info         SSID-1:         6304W_5G_6AC6#1           SSID-1:         SSID-1:         6304W_5G_6AC6#1           SSID-1:         SSID-1:         Mixed WPA2/WPA-PSK           Visite Info         Receive and Transmit Package Statistics           Voice Info         Interface         Receive Transmit           Bytes Pkis         Fm Drops Bytes Pkis         Bross           Wireless standard models:         Wlan0         V           WPS Device info         Wireless         Wireless                                                                                                    | LAN Info                      | Current Cha                                                                                                    | nnel:               |                               | 155         |            |           |      |  |
| WLAN Info         SSID-1. Encryption and Authentication Method:         Mixed WPA2/WPA-PSK           ETH Info         Receive and Transmit Package Statistics           Voice Info         Interface         Receive Transmit           Remote Info         Bytes Picks Ems Drops Bytes Picks Ems Drops         Wireless standard models:           Wireless standard models:         wlan0         v                                                                                                    | Sector May                    | SSID-1:                                                                                                    |                     |                               | 6304W_5G_   | 6AC6#1     |           |      |  |
| ETH Info     USB Info     Receive and Transmit Package Statistics     Interface Receive Transmit     Prise Prise Drops Bytes Prise Drops     Wireless standard models: wilan0     Wireless tandard models: wilan0     Wireless tandard models: wilan0                                                                                                    | <ul> <li>WLAN Info</li> </ul> | SSID-1 Enc                                                                                                    | ryption and Authent | ication Method:               | Mixed WPA2  | /WPA-PSK   |           |      |  |
| Wireless standard models: wlan0  WPS Device info                                                                                                    | Voice Info<br>Remote Info     | Interface<br>By<br>Wireless                                                                                                    | Receive             | Transmit<br>Bytes Pkts Errs I | Props       |            |           |      |  |
| WPS Device info                                                                                                    |                               | Wireless star                                                                                                    | ndard models: wlar  | 10 10 10 1<br>10              | •           |            |           |      |  |
|                                                                                                    |                               | WPS Devi                                                                                                    | ice info            |                               |             |            |           |      |  |
| IP Address MAC Address                                                                                                    |                               | IP Address                                                                                                    | M                   | AC Address                    |             |            |           |      |  |
|                                                                                                    |                               | and the second second sec |                     |                               |             |            |           |      |  |

• WLAN Interface Info

Displays Wi-Fi interface information.

• WPS Device Info

Displays wireless devices connected to the ONU using the WPS button.

# Configuring Voice Service

### **Configuring Voice Service**

Follow these steps to configure voice service.

- **1** Connect your device to LAN 1 or Wireless.
- **2** Launch a web browser.
- **3** Connect to 192.168.1.1. A login screen displays.
- **4** Enter the user name and password. The home screen displays.
- **5** Select Application > VoIP > Basic Setup. You can configure SIP parameters and enable or disable SIP accounts.

FIGURE 8-1. VoIP > Basic Setup

| ← → C ① 192.168.1.                               | 1/main.html                       | ********                     |             |            | \$        |              |
|--------------------------------------------------|-----------------------------------|------------------------------|-------------|------------|-----------|--------------|
|                                                  |                                   |                              |             |            |           | Model:EPON > |
| ietup                                            | Status Net                        | work Security                | Application | Management | Diagnosis | Help         |
| DDNS                                             | Voice SIP Basi                    | c Configure                  |             |            |           |              |
| Advance NAT                                      | Please input SIP p                | arameter, then click "apply" | to save.    |            |           |              |
| UPnP                                             | Voice binding interface<br>name:  | epon0.2 *                    |             |            |           |              |
| VOIP                                             | Country:                          | North America •              |             |            |           |              |
| ► Basic Setup                                    | SIP local port[range:0<br>65535]: | 5060                         |             |            |           |              |
| Digitmap Setup                                   | Enable User Ager                  | t Domain                     |             |            |           |              |
| <ul> <li>Voice Media</li> <li>SIP App</li> </ul> | Domain                            | 192.168.12.20                |             |            |           |              |
| MS App                                           | 😰 enable primary S                | IP proxy                     |             |            |           |              |
| Debug Setup                                      | IP Address<br>Port                | 192.168.12.20<br>5060        |             |            |           |              |
| IGMP                                             | 🖉 anahla nrimani S                | IP outbound provy            |             |            |           |              |
| MLD                                              | IP Address                        | 192.168.12.20                |             |            |           |              |
|                                                  | Port                              | 5060                         |             |            |           |              |
| Daily Application                                | enable orimary S                  | IP registration              |             |            |           |              |
|                                                  | IP Address                        | 192 168 12 20                |             |            |           |              |
|                                                  | Port                              | 5060                         |             |            |           |              |
|                                                  | enable second SI                  | P proxy                      |             |            |           |              |
|                                                  | enable second SI                  | P outbound proxy             |             |            |           |              |
|                                                  |                                   |                              |             |            |           |              |

|                                 |                 |                  |                   |             |                 |                   | Model:EPON |
|---------------------------------|-----------------|------------------|-------------------|-------------|-----------------|-------------------|------------|
| IIP>>Basic Setup                | Status          | Network          | Security          | Application | Management      | Diagnosis         | Help       |
| PONG.                           | 65535J:         | 12               |                   |             |                 |                   |            |
| UDNS                            | 🖉 Enable (      | lser Agent Doma  | in                |             |                 |                   |            |
| Advance NAT                     | Domain          | 1                | 92.168.12.20      |             |                 |                   |            |
| UPnP                            |                 | dentes E10 eres  |                   |             |                 |                   |            |
| VOID                            | 10 Address      | ninary SIP prox  | r<br>32 168 12 20 |             |                 |                   |            |
| VOIP                            | Port            | 50               | 060               |             |                 |                   |            |
| <ul> <li>Basic Setup</li> </ul> |                 | 1.0              |                   |             |                 |                   |            |
| Digitmap Setup                  | 🗷 enable p      | rimary SIP outb  | ound proxy        |             |                 |                   |            |
| Voice Media                     | IP Address      | 15               | 92.168.12.20      |             |                 |                   |            |
| SIP App                         | Port            | 6                | 360               |             |                 |                   |            |
| ► IMS App                       | 🗷 enable p      | nimary SIP regis | tration           |             |                 |                   |            |
| Debug Setup                     | IP Address      | 19               | 92.168.12.20      |             |                 |                   |            |
| n chailer.                      | Port            | 50               | 060               |             |                 |                   |            |
| IGMP                            | 🗐 anabia s      | arond SID provi  |                   |             |                 |                   |            |
| MLD                             | tur er Adulte a | and an an place  |                   |             |                 |                   |            |
| Dente des l'astronome           | 🗐 enable s      | econd SIP outbo  | ound proxy        |             |                 |                   |            |
| Daily Application               |                 |                  |                   |             |                 |                   |            |
|                                 | tal enable s    | econd SIP regist | ration            |             |                 |                   |            |
|                                 | SIP Account     | enable account() | ser Number        | authentica  | ation user name | authentication pa | issword    |
|                                 | 1               | 2                | 234567890         | USERN       | AME             |                   |            |
|                                 | 2               |                  |                   | _           |                 |                   |            |
|                                 |                 |                  |                   |             |                 |                   |            |

### **Configuring Dial Plans**

Follow these steps to configure a dial plan.

- **1** Connect your device to LAN 1 or Wireless.
- **2** Launch a web browser.
- **3** Connect to 192.168.1.1. A login screen displays.
- **4** Enter the user name and password. The home screen displays.
- **5** Select Application > VoIP > Digitmap Setup.

|                | . 1/main.num)                   |                                     |                          |                 |                       | 1                   |               |
|----------------|---------------------------------|-------------------------------------|--------------------------|-----------------|-----------------------|---------------------|---------------|
|                |                                 |                                     |                          |                 |                       |                     | Model:EPON >> |
| p Setup        | Status                          | Network                             | Security                 | Application     | Management            | Diagnosis           | Help          |
| DONS           | basic digiti                    | map configure                       |                          |                 |                       |                     |               |
| Advance NAT    | enable basic d                  | igitmap: ON                         | •                        |                 |                       |                     |               |
| 1 UPnP         | [2-9]11 *x                      | (length 4096 char<br>xT *xxxT [2-9] | acter):<br>xxxxxxxxx 1[2 | -               |                       |                     |               |
|                | 9]xxxxxxxx                      | x[011xxxxxxxxx                      | xT 011xxxxxxx            | xxxxT 011xxxxxx | XXXXX                 |                     |               |
| Basic Setup    | -                               |                                     |                          |                 | le                    | ft4000character     |               |
| Digitmap Setup |                                 |                                     |                          |                 |                       |                     |               |
| Voice Media    |                                 |                                     |                          |                 |                       |                     |               |
| SIP App        |                                 |                                     |                          |                 | ß                     |                     |               |
| MS App         | digitmap matc                   | h mode:                             | maximum m                | hatch           | •                     |                     |               |
| Debug Setup    | inter-digit shore               | rt timer:                           | 5                        | [s]             | horter than inter-dig | it timer is recomma | nded, unit:   |
|                | inter-digit long                | g timer:                            | 20                       | (U              | nit:S]                |                     |               |
| IGMP           | first digit timer               | r.                                  | 16                       | [ra             | ange:5~20, unit: see  | 1                   |               |
| MLD            | t digit timer<br>terminal chara | cter trigger mode:                  | 3<br>intelligent m       | [U<br>iode      | nit:S]                |                     |               |
|                |                                 |                                     |                          |                 |                       |                     |               |

FIGURE 8-2. VoIP > Digitmap Setup

# Configuring NTP

## Configuring NTP

Follow these steps to configure NTP.

- 1 Connect your device to LAN 1 or Wireless.
- **2** Launch a web browser.
- **3** Connect to 192.168.1.1. A login screen displays.
- **4** Enter the user name and password. The home screen displays.
- **5** Select Network > SNTP > NTP Server. You can configure the ONU to synchronize local time with internet time servers.

#### FIGURE 9-1. SNTP

| - → C ① 192.168.1.1/ma | in.html                      | *******                                                                                                    |                        |                       |                       | <b>Å</b>           |                   |  |  |
|------------------------|------------------------------|----------------------------------------------------------------------------------------------------|------------------------|-----------------------|-----------------------|--------------------|-------------------|--|--|
|                        |                              |                                                                                                    |                        |                       |                       |                    | Model:EPON >>     |  |  |
| Network>>SNTP>>N       | Status                       | Network                                                                                                    | Security               | Application           | Management            | Diagnosis          | Help              |  |  |
| WAN                    | SNTP Set                     | tings                                                                                                    |                        |                       |                       |                    |                   |  |  |
| Bind                   | Configure                    | e the time of rout                                                                                             | ter to synchronize wit | h internet time serve | rs , this need router | connected to publi | c network and NTP |  |  |
| LAN                    | Server is a                  | 1070 01 0                                                                                                    | 01-00-64               |                       |                       |                    |                   |  |  |
| WLAN                   | Automati                     | cally Synchronize                                                                                              | with Internet Time :   | Servers               |                       |                    |                   |  |  |
| TR069                  | NTP Server S<br>NTP Server S | NTP Server Synchronize WAN Interface: With INTERNET Attribute  NTP Server Synchronize Interval [Unit:s]: 86400 |                        |                       |                       |                    |                   |  |  |
| QoS                    | First NTP Ser                |                                                                                                    |                        |                       |                       |                    |                   |  |  |
| SNTP                   | Second NTP                   | Server: ntp1.t                                                                                                 | ummy.com               | •                     |                       |                    |                   |  |  |
|                        | Third NTP Se                 | erver: None                                                                                                    |                        | •                     |                       |                    |                   |  |  |
| NTP Server             | Fourth NTP Set               | None None                                                                                                    |                        | *                     |                       |                    |                   |  |  |
| Route                  |                              |                                                                                                    | 00.000 D - 01          |                       | 0                     |                    |                   |  |  |
|                        | Time Zone O                  | ffset: (GMT                                                                                                    | +08:00) Beijing, Ch    | ongqing, Hong Kon     | g, Urumqi             |                    |                   |  |  |
|                        |                              |                                                                                                    |                        | Save/Appl             | Y                     |                    |                   |  |  |
|                        |                              |                                                                                                    |                        | <b>HEMANIGA</b> (C    | 1                     |                    |                   |  |  |
|                        |                              |                                                                                                    |                        |                       |                       |                    |                   |  |  |
|                        |                              |                                                                                                    |                        |                       |                       |                    |                   |  |  |
|                        |                              |                                                                                                    |                        |                       |                       |                    |                   |  |  |
|                        |                              |                                                                                                    |                        |                       |                       |                    |                   |  |  |

# Configuring Static Routing

## **Configuring Static Routing**

Follow these steps to configure static routing.

- **1** Connect your device to LAN 1 or Wireless.
- **2** Launch a web browser.
- **3** Connect to 192.168.1.1. A login screen displays.
- **4** Enter the user name and password. The home screen displays.
- **5** Select Network > Route > Static Routing. You can configure or delete a static route.

|                                    |           |                        |                   |                   |                       |                    | Model:EPON >     |
|------------------------------------|-----------|------------------------|-------------------|-------------------|-----------------------|--------------------|------------------|
| >Static Routing                    | Status    | Network                | Security          | Application       | Management            | Diagnosis          | Help             |
| WAN                                | Static Ro | ute Settings(m         | aximum 32 er      | tries can be co   | nfigured)             |                    |                  |
| Bind                               | Enter the | e destination IP addre | ess, subnet mask, | gateway AND/OR av | ailable WAN interface | then click "Save/A | oply" to add the |
| LAN                                | endy to   | IP Version             | Destination 1     | P Address Gat     | eway Interface        | Metric De          | lete             |
| • WLAN                             |           |                        |                   | Add Dele          | ite                   |                    |                  |
| TR069                              |           |                        |                   |                   |                       |                    |                  |
| • Qos                              |           |                        |                   |                   |                       |                    |                  |
| • SNTP                             |           |                        |                   |                   |                       |                    |                  |
| B Route                            | <b>n</b>  |                        |                   |                   |                       |                    |                  |
| <ul> <li>Static Routing</li> </ul> |           |                        |                   |                   |                       |                    |                  |
| Dynamic routing                    |           |                        |                   |                   |                       |                    |                  |
| IDV6 Static Routing                |           |                        |                   |                   |                       |                    |                  |

FIGURE 10-1. Route > Static Routing

| - → C 0 192.168.1.1/ma                  | in.html    |                      |                    |                   |                       | \$                    |                  |
|-----------------------------------------|------------|----------------------|--------------------|-------------------|-----------------------|-----------------------|------------------|
|                                         |            |                      |                    |                   |                       |                       | Model:EPON >     |
| Network>>Route                          | Status     | Network              | Security           | Application       | Management            | Diagnosis             | Help             |
| WAN                                     | Static Ro  | oute Settings(m      | aximum 32 en       | tries can be co   | nfigured)             |                       |                  |
| Bind                                    | Enter th   | e destination IP add | ress, subnet mask, | gateway AND/OR av | ailable WAN interface | e then click "Save/Ap | oply" to add the |
| LAN                                     | entry to   | TD Address           |                    |                   |                       |                       |                  |
| WLAN                                    | Subnet Mas | k:                   |                    |                   |                       |                       |                  |
| TDOCO                                   | Gateway    | y Address:           |                    |                   |                       |                       |                  |
| TRUSS                                   | 🗷 Interfac | 6:                   | 1_TR069_R_VI       | D_400/epon0.1     | -                     |                       |                  |
| QoS                                     |            |                      |                    | Save/Appl         | 1                     |                       |                  |
| SNTP                                    |            |                      |                    |                   |                       |                       |                  |
| Route                                   |            |                      |                    |                   |                       |                       |                  |
| <ul> <li>Static Routing</li> </ul>      |            |                      |                    |                   |                       |                       |                  |
| Dynamic routing                         |            |                      |                    |                   |                       |                       |                  |
| <ul> <li>IPV6 Static Routing</li> </ul> |            |                      |                    |                   |                       |                       |                  |
|                                         |            |                      |                    |                   |                       |                       |                  |
|                                         |            |                      |                    |                   |                       |                       |                  |
|                                         |            |                      |                    |                   |                       |                       |                  |

# *Restarting the Device*

## *Restarting the Device*

Follow these steps to restart the device.

- **1** Connect your device to LAN 1 or Wireless.
- **2** Launch a web browser.
- **3** Connect to 192.168.1.1. A login screen displays.
- **4** Enter the user name and password. The home screen displays.
- **5** Select Management > Device > Device Restart.
- 6 Click Restart.

FIGURE 11-1. Device Restart

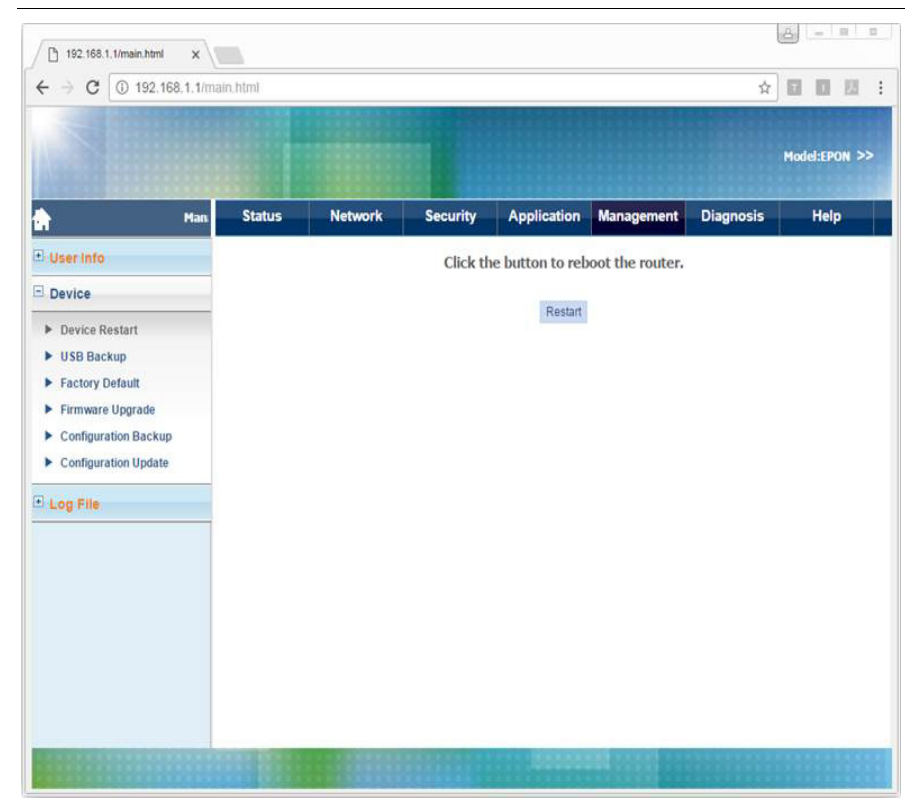

# Reverting to the Default Setting

## Reverting to the Default Setting

Follow these steps to revert to the default setting.

- **1** Connect your device to LAN 1 or Wireless.
- **2** Launch a web browser.
- **3** Connect to 192.168.1.1. A login screen displays.
- **4** Enter the user name and password. The home screen displays.
- **5** Select Management > Device> Factory Default.
- 6 Click Recovery Factory Set.

#### FIGURE 12-1. Factory Default

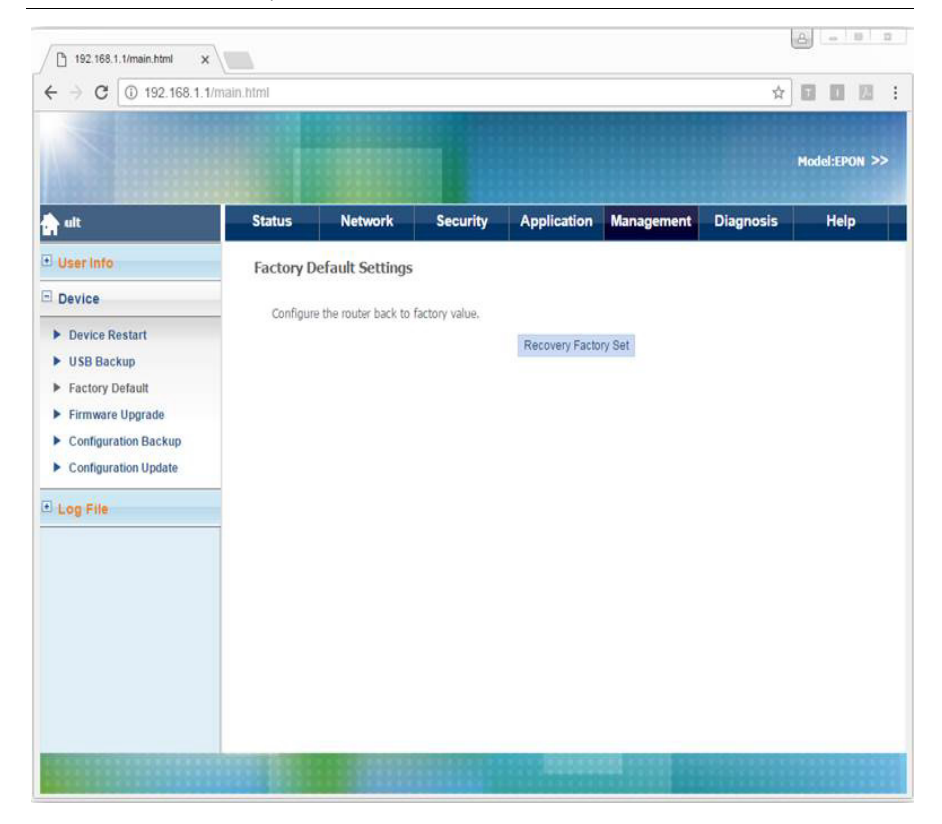

Upgrading Software

## Upgrading Software

Follow these steps to upgrade software.

- 1 Connect your device to LAN 1 or Wireless.
- 2 Launch a web browser.
- **3** Connect to 192.168.1.1. A login screen displays.
- **4** Enter the user name and password. The home screen displays.
- **5** Select Management > Device> Firmware Upgrade.
- **6** Choose the file, and then click Upgrade Software.

| 14000                            | ********  |                                                |                                                                                                    | 1                    |                      |                                                                                                    |                       |            |  |  |  |  |
|----------------------------------|-----------|------------------------------------------------|----------------------------------------------------------------------------------------------------|----------------------|----------------------|----------------------------------------------------------------------------------------------------|-----------------------|------------|--|--|--|--|
|                                  | Managem   | Status                                         | Network                                                                                            | Security             | Application          | Management                                                                                                    | Diagnosis             | Help       |  |  |  |  |
| User Info                        |           | Uporade                                        | Software Settin                                                                                    | nas                  |                      |                                                                                                    |                       |            |  |  |  |  |
| Device                           |           | Step 1: (                                      | Obtain an updated so                                                                               | oftware image file i | from your ISP.       |                                                                                                    |                       |            |  |  |  |  |
|                                  | 1444      | Step 2: E                                      | Enter the path to the                                                                              | image file location  | n in the box below o | r click the Browse bu                                                                                                    | tton to locate the in | nage file. |  |  |  |  |
| Device Rest                      | tart      | Step 3: 0                                      | Click the "Update Sol                                                                              | ftware" button onc   | e to upload the new  | image file.                                                                                                    |                       |            |  |  |  |  |
| <ul> <li>Factory Defi</li> </ul> | ault      | NOTE: T                                        | NOTE: The update process takes about 2 minutes to complete, and your Broadband Router will reboot. |                      |                      |                                                                                                    |                       |            |  |  |  |  |
| <ul> <li>Firmware Ur</li> </ul>  | porade    | Software File Name: Choose File No file chosen |                                                                                                    |                      |                      |                                                                                                    |                       |            |  |  |  |  |
| Configuratio                     | on Backup |                                                | 1                                                                                                  |                      | Lindate Soft         | ware                                                                                                    |                       |            |  |  |  |  |
| Configuratio                     | on Update |                                                |                                                                                                    |                      | opout con            | and to be a set of the set of the |                       |            |  |  |  |  |
| With Balance                     |           |                                                |                                                                                                    |                      |                      |                                                                                                    |                       |            |  |  |  |  |
| Log File                         |           |                                                |                                                                                                    |                      |                      |                                                                                                    |                       |            |  |  |  |  |
|                                  |           |                                                |                                                                                                    |                      |                      |                                                                                                    |                       |            |  |  |  |  |
|                                  |           |                                                |                                                                                                    |                      |                      |                                                                                                    |                       |            |  |  |  |  |
|                                  |           |                                                |                                                                                                    |                      |                      |                                                                                                    |                       |            |  |  |  |  |
|                                  |           |                                                |                                                                                                    |                      |                      |                                                                                                    |                       |            |  |  |  |  |
|                                  |           |                                                |                                                                                                    |                      |                      |                                                                                                    |                       |            |  |  |  |  |

FIGURE 13-1. Firmware Upgrade

Configuring Backups

## Configuring Backups

Follow these steps to configure backups.

- **1** Connect your device to LAN 1 or Wireless.
- **2** Launch a web browser.
- **3** Connect to 192.168.1.1. A login screen displays.
- **4** Enter the user name and password. The home screen displays.
- **5** Select Management > Device> Configuration Backup.
- **6** To save the current configuration to a backup file, click Backup Settings.

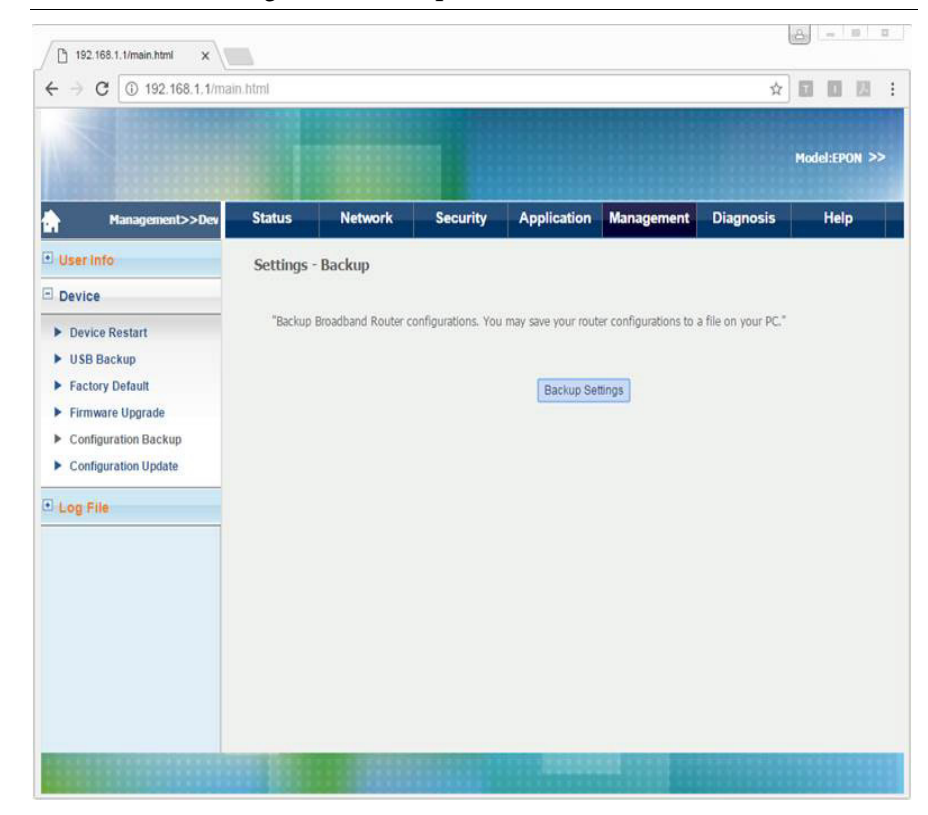

#### FIGURE 14-1. Configuration Backup

# CHAPTER 15 Restoring Configuration Files

## **Restoring Configuration Files**

Follow these steps to restore a configuration file.

- 1 Connect your device to LAN 1 or Wireless.
- **2** Launch a web browser.
- **3** Connect to 192.168.1.1. A login screen displays.
- **4** Enter the user name and password. The home screen displays.
- **5** Select Management > Device> Configuration Update.
- **6** To restore a previously saved configuration file, choose the file, and then click Update Settings.

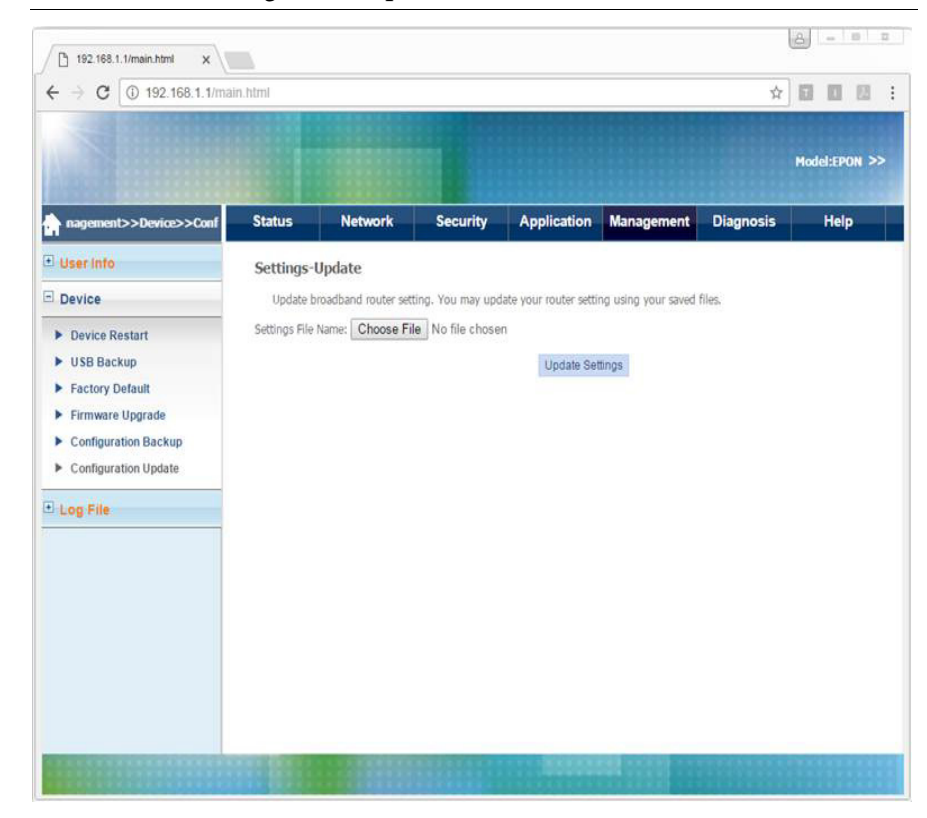

FIGURE 15-1. Configuration Update

# Performing Diagnostics

### Performing Diagnostics

Follow these steps to perform diagnostic testing.

- **1** Connect your device to LAN 1 or Wireless.
- 2 Launch a web browser.
- **3** Connect to 192.168.1.1. A login screen displays.
- 4 Enter the user name and password. The home screen displays.
- **5** Select Diagnosis> Network Diagnosis> Line Test. You can view the current statuses of LAN and Wi-Fi connections.
- 6 To refresh, click Re-run Diagnostic Tests.

FIGURE 16-1. Line Test

|                                            |                                              |                                                                      |                                                 |                   |                 |            |           | Model:EPON >> |
|--------------------------------------------|----------------------------------------------|----------------------------------------------------------------------|-------------------------------------------------|-------------------|-----------------|------------|-----------|---------------|
|                                            | Diagnos                                      | Status                                                               | Network                                         | Security          | Application     | Management | Diagnosis | Help          |
| Ping Test     Tracert Test     Inform Test | LAN1 Con<br>LAN1 Con<br>LAN2 Con<br>LAN3 Con | nection Test inection Test inection Test inection Test inection Test | Pass <u>H</u><br>Fall <u>H</u><br>Pass <u>H</u> | संघ<br>संघ<br>संघ |                 |            |           |               |
|                                            |                                              | UAN4 Cor<br>Wlan Cor                                                 | nection Test                                    | Pass H            | elp<br>elp      |            |           |               |
|                                            |                                              |                                                                      |                                                 |                   | Re-run Diagnost | ic Tests   |           |               |

## Performing Ping Tests

Follow these steps to perform a ping test.

- 1 Connect your device to LAN 1 or Wireless.
- **2** Launch a web browser.
- **3** Connect to 192.168.1.1. A login screen displays.
- **4** Enter the user name and password. The home screen displays.
- **5** Select Diagnosis> Network Diagnosis> Ping Test.
- 6 Select the Interface.
- 7 Enter the Destination IP address or Host Name.
- 8 Click Start.

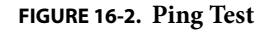

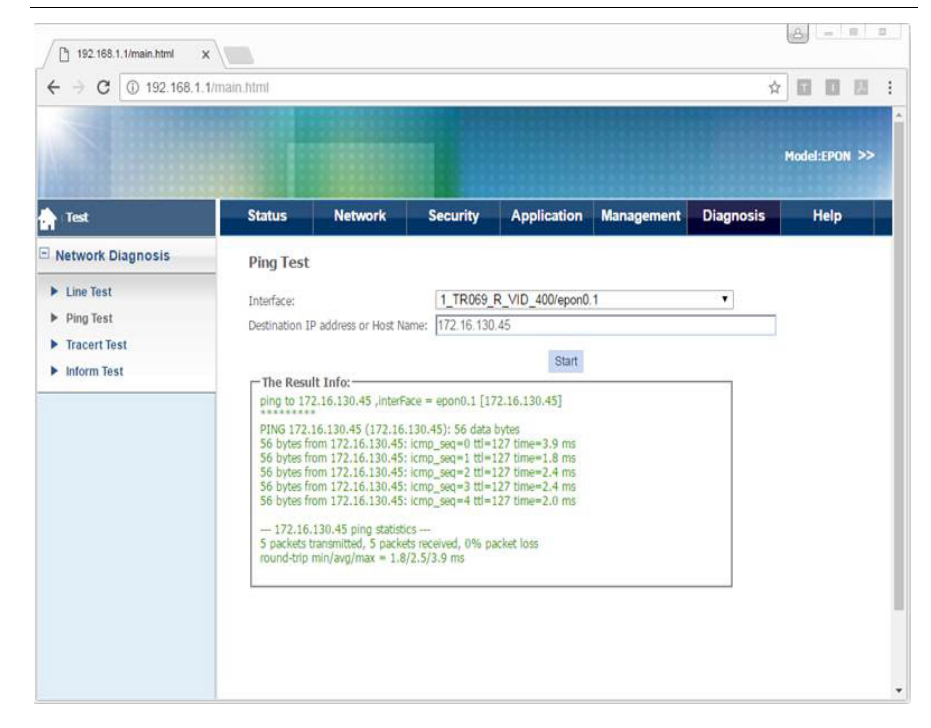

## Performing Tracert Tests

A tracert test traces the route of packets from an interface to the destination host.

Follow these steps to perform a tracert test.

- 1 Connect your device to LAN 1 or Wireless.
- 2 Launch a web browser.
- **3** Connect to 192.168.1.1. A login screen displays.
- **4** Enter the user name and password. The home screen displays.
- 5 Select Diagnosis> Network Diagnosis> Tracert Test.
- 6 Select the Interface.
- 7 Enter the Destination IP address or Host Name.

#### 8 Click Start.

#### FIGURE 16-3. Tracert Test

|                                                                                |                                                                                                    |          |          |             |            | ,         | Model:EPON >> |
|--------------------------------------------------------------------------------|----------------------------------------------------------------------------------------------------|----------|----------|-------------|------------|-----------|---------------|
| twork Diagnosis>>Tracert T                                                     | Status                                                                                                    | Network  | Security | Application | Management | Diagnosis | Help          |
| Network Diagnosis                                                              | Tracert T                                                                                                    | est      |          |             |            |           |               |
| Line Test     Interface:     Ping Test     Destination IP address or Host Name |                                                                                                    | 1_TR069_ | •        |             |            |           |               |
| Tracert Test     Inform Test                                                   | The Result Info:<br>Tracing route to 172.16.130.45 [172.16.130.45]<br>over a maximum of 20 hops:<br>1.2 one 1 me 1me 172.21.0.5 [172.21.0.1] |          |          |             |            |           |               |
|                                                                                | 2 1 ms * 1 ms 172.16.130.45 [172.16.130.45]<br>break with success.                                                                           |          |          |             |            |           |               |
|                                                                                |                                                                                                    |          |          |             |            |           |               |
|                                                                                |                                                                                                    |          |          |             |            |           |               |
|                                                                                |                                                                                                    |          |          |             |            |           |               |

## Performing Inform Tests

An inform test sends an inform message to the ACS server.

Follow these steps to perform an inform test.

- **1** Connect your device to LAN 1 or Wireless.
- **2** Launch a web browser.
- **3** Connect to 192.168.1.1. A login screen displays.
- **4** Enter the user name and password. The home screen displays.
- **5** Select Diagnosis> Network Diagnosis> Inform Test.
- 6 Click Test.

#### FIGURE 16-4. Inform Test

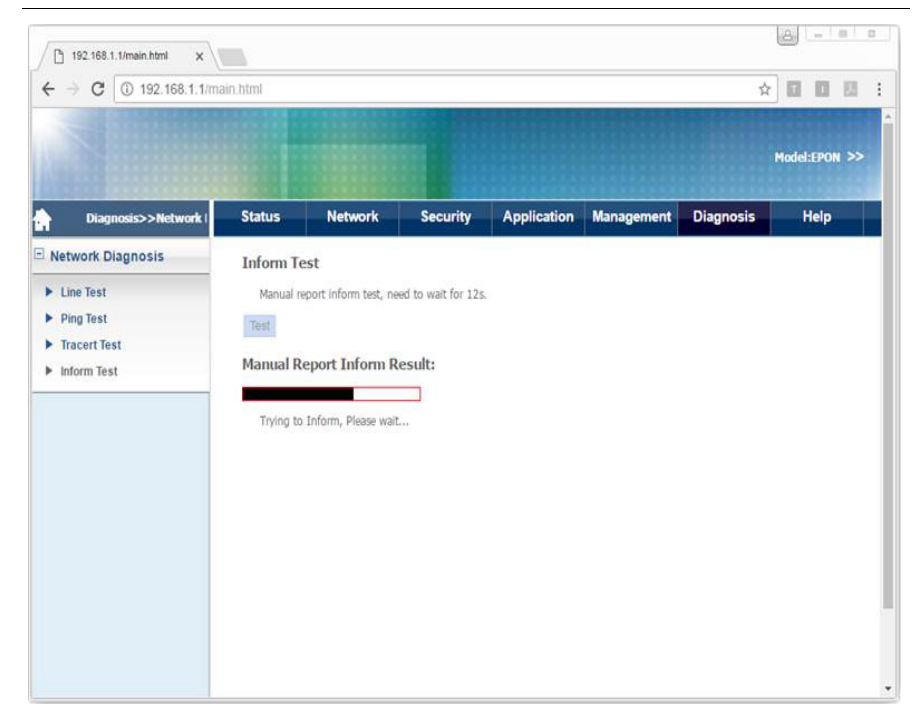

# 6304W ONU Gateway Installation Guide

Version 1.01

### ubiQuoss Inc. www.ubiQuoss.com

Specifications and product availability are subject to change without notice. © 2017 ubiQuoss. All rights reserved.

#### Contents

| CHAPTER 1  | Pre-Installation Considerations1             |
|------------|----------------------------------------------|
|            | Electric Safety                              |
|            | Device Position                              |
|            | Safety Cautions                              |
| CHAPTER 2  | LED Descriptions                             |
| CHAPTER 3  | Buttons and Interfaces                       |
| CHAPTER 4  | Installing the ONU7                          |
|            | Connecting the Fiber                         |
|            | Connecting the Power Adapter and Power Cord8 |
|            | Connecting the Ethernet Port                 |
|            | Connecting the POTS Port                     |
| CHAPTER 5  | Configuring the ONU11                        |
|            | Accessing the Internet11                     |
|            | Setting up WLAN                              |
|            | Setting Security                             |
|            | Downloading to a USB                         |
|            | Managing the ONU                             |
| CHAPTER 7  | Troubleshooting15                            |
|            | [Problem 1] The Power LED does not light15   |
|            | [Problem 2] The Link LED does not light15    |
|            | [Problem 3] The Voice LED does not light     |
| APPENDIX A | Product Specifications17                     |

## Pre-Installation Considerations

This chapter provides pre-installation considerations that the user should note before installing and using the ONU.

## Electric Safety

- Ensure that there are no inflammable, conductive or moist objects near the ONU.
- It is recommended to plug the optical interface into the jacket when it is not in use. Avoid direct eye exposure to the laser emitted from the optical interface. Wear safety glasses to protect your eyes.

## **Device** Position

- A running electric device easily generates heat. Ensure that the device is placed in a well-ventilated environment.
- Keep the device away from heat and water.

• Ensure that the power supply is reliable. The input voltage fluctuation range should be lower than 10%. The power plug should not share one socket with a hair drier, an iron or a refrigerator.

### Safety Cautions

- Read the user manual carefully before using the ONU.
- Do not use any accessory that is not shipped with the ONU without prior consent of the manufacturer. This may cause fire or product damage.
- Use the power adapter that is shipped with the ONU.
- Do not place any object on top of the ONU.
- Keep the ONU dry, ventilated, and clean.
- If lightning occurs, unplug the power plug and all connection cables to protect the ONU against lightning effects.
- Clean the ONU using a soft and dry cloth rather than liquid or atomizers. Turn off the ONU before cleaning it.
- Turn off the ONU when it is not in use.
- Keep ventilation holes clean and prevent any object from entering ventilation holes. This may cause short circuit and further cause product damage or fire. Do not spray liquid on the surface of the ONU.
- Do not open the case of the ONU, especially when it is turned on.
- Before plugging or unplugging the ONU, ensure that the power is off. This is to avoid surge.
- Be careful when unplugging the ONU, as the transformer may be very hot.

# LED Descriptions

This chapter describes conditions indicated by LEDs on the front panel of the ONU.

#### FIGURE 2-1. Front Panel

| /    |        |   |   |   |        |     |                 |   |   |     |   |     |   |  |  |
|------|--------|---|---|---|--------|-----|-----------------|---|---|-----|---|-----|---|--|--|
| A    | U      | U | U | U | U      | U   | U               | U | U | U   | U | U   | U |  |  |
| DIRA | B      | 2 | ~ | 2 | -<br>- | 5.0 | ) <sup>12</sup> | Ĵ | r | - L | ī | (1) | G |  |  |
| יכ   | 0.0445 |   |   |   | 5      |     |                 |   |   |     |   |     |   |  |  |

#### TABLE 2-1. LED Descriptions

| LED      | Status | Description                               |
|----------|--------|-------------------------------------------|
| Power    | On     | Power is on and working.                  |
|          | Off    | Power is off or there is a power failure. |
| BAT      | On     | Battery is disconnected.                  |
|          | Off    | Battery is connected.                     |
| Internet | On     | Internet is connected and operational.    |
|          | Off    | Internet is disconnected.                 |

### TABLE 2-1. LED Descriptions

| LED       | Status   | Description                         |
|-----------|----------|-------------------------------------|
| Link 1-4  | On       | Link is connected and operational.  |
|           | Blinking | Data is being transmitted.          |
|           | Off      | Link is disconnected.               |
| Voice 1-2 | On       | Voice is connected and operational. |
|           | Blinking | Data is being transmitted.          |
|           | Off      | Voice is disconnected.              |
| USB       | On       | USB is connected and operational.   |
|           | Blinking | Data is being transmitted.          |
|           | Off      | USB is disconnected.                |

# Buttons and Interfaces

This chapter describes the buttons and interfaces on the rear panel of the ONU.

#### FIGURE 3-1. Rear Panel

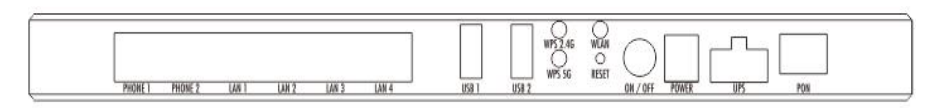

#### TABLE 3-1. LED Descriptions

| Interface/Button | Description                                             |
|------------------|---------------------------------------------------------|
| PON              | Fiber port.                                             |
| RESET            | Reboots ONU and restores factory default configuration. |
| POWER            | DC power connector.                                     |
| ON/OFF Switch    | Turns power supply on/off.                              |
| POTS 1-2         | Telephone interface.                                    |
| GE 1-4           | Ethernet interface.                                     |
| WLAN             | Turns WLAN on/off.                                      |
| WPS-2.4G         | Connects to Wi-Fi.                                      |

### TABLE 3-1. LED Descriptions

| Interface/Button | Description        |
|------------------|--------------------|
| WPS-5G           | Connects to Wi-Fi. |
| USB              | USB port.          |
| UPS              | UPS port.          |

Installing the ONU

This chapter provides instructions on how to install the ONU.

### Connecting the Fiber

Before connecting the product to the fiber, you need to install the fiber. Follow these steps to install the fiber.

- **1** Remove the dust cap from the optical interface.
- **2** Insert the fiber into the flange plate.
- 3 Connect the fiber from the flange plate to the optical interface on the wall.

#### Note

- When a fiber is not in use, cover the optical interface of the ONU and put the dust cap back on the optical fiber. Prevent dust pollution or water immersion, as this may cause damage to the fiber and optical interface of the ONU.
- If fibers need to be fixed during parallel cabling, do not fasten the fibers too tightly. Avoid fiber extrusion, as this may cause fiber damage.

### Connecting the Power Adapter and Power Cord

Follow these steps to connect the power adapter to the ONU.

- **1** Insert one end of the power cord attached with the power adapter into the POWER connector.
- 2 Press the ON/OFF button to ensure that the power status is ON.
- **3** Check whether the Power LED is on. If it is on, the power supply is normal. Otherwise, check whether the power cord and the power adapter are correctly connected.

Follow these steps to connect the UPS to the ONU.

- 1 Insert one end of the power cord attached with the UPS device into the UPS slot.
- **2** Press the ON/OFF button to ensure that the power status is ON.
- **3** Check whether the Power LED is on. If it is on, the power supply is normal. Otherwise, check whether the power cord and the UPS device are correctly connected.

### Connecting the Ethernet Port

Follow these steps to connect to the Ethernet port.

- **1** Insert one end of a network cable with an RJ-45 connector into the Ethernet port.
- 2 Insert the other end of the cable to a PC or Switch.
- **3** Check whether the Link LED is on. If it is on, the link is connected and operational. Otherwise, check whether the cable is plugged in properly.

### Connecting the POTS Port

Follow these steps to connect to the POTS port.

- **1** Insert one end of a cable with an RJ-11 connector into the POTS port.
- 2 Insert the other end of the cable to a telephone.

**3** Check whether the Voice LED is on. If it is on, voice is connected and operational. Otherwise, check whether the cable is plugged in properly.

Configuring the ONU

This chapter provides instructions on how to configure the ONU.

### Accessing the Internet

After you have successfully connected the ONU, you need to configure the ONU so that it can obtain an IP address.

If the ONU only uses a serial number to access the Internet:

• After connecting the fiber to the ONU, wait approximately two minutes for an Internet connection to be established.

If the ONU uses a serial number and EPON password to access the Internet:

- **1** Type 192.168.1.1 in the address field of a web browser. A login screen appears.
- **2** Enter the user name and password.
- 3 Click Network > TR069 > EPON Password. A dialog box appears.
- 4 Enter your EPON password in the text box and the click SAVE.
- **5** Wait approximately one minute for an Internet connection to be established.

## Setting up WLAN

Follow these steps to set WLAN parameters.

- **1** Type 192.168.1.1 in the address field of a web browser. A login screen appears.
- 2 Enter the user name and password.
- **3** Click Network > WLAN. A dialog box appears.

The following table provides a brief description of WLAN parameters.

| Parameter              | Description                                                          |
|------------------------|----------------------------------------------------------------------|
| Select SSID            | Select a WLAN you want to modify.                                    |
| Network Authentication | Select the authentication method. Mixed WPA2/WPA-PSK is recommended. |
| WPA Pre-shared Key     | Enter the WLAN password.                                             |
| WPA Encryption         | Select the encryption method. TKIP+AES is recommended.               |

#### **TABLE 5-1. WLAN Parameters**

### Setting Security

Follow these steps to set security.

- **1** Type 192.168.1.1 in the address field of a web browser. A login screen appears.
- 2 Enter the user name and password.
- **3** Click Network > Security. A dialog box appears.

The following table provides a brief description of the available Security features.

#### TABLE 5-2. Security Features

| Feature        | Description                                     |
|----------------|-------------------------------------------------|
| URL Filter     | Permit or forbid access to specified addresses. |
| MAC Filter     | Permit or forbid access to the Internet.        |
| Firewall Level | Select from low, middle, high.                  |
| DDOS Setup     | Set up DDOS to enhance security.                |

### Downloading to a USB

Follow these steps to download files to a USB.

- **1** Type 192.168.1.1 in the address field of a web browser. A login screen appears.
- **2** Enter the user name and password.
- **3** Click Network > Family Storage. A dialog box appears.

The following table provides a brief description of the settings required for USB usage.

#### TABLE 5-3. USB Settings

| Setting    | Description                                                                 |
|------------|-----------------------------------------------------------------------------|
| User Name  | User name authorized by the file server that permits the download of files. |
| Password   | User password.                                                              |
| Port       | Port used.                                                                  |
| Remote URL | URL that indicates the position of the file.                                |

## Managing the ONU

Follow these steps to manage the ONU.

- **1** Type 192.168.1.1 in the address field of a web browser. A login screen appears.
- **2** Enter the user name and password.
- **3** Click Network > Management. A dialog box appears.

The following table provides a brief description of the Management features.

TABLE 5-4. Management Features

| Feature   | Description                   |
|-----------|-------------------------------|
| User Info | You can change your password. |
| Device    | You can restart the ONU.      |

## Troubleshooting

This chapter lists some typical symptoms and check points.

### [Problem 1] The Power LED does not light.

Check points:

- 1 Check whether the power cord is properly connected to the POWER connector and the outlet.
- 2 Check whether the proper power adapter is connected.

## [Problem 2] The Link LED does not light.

Check points:

- **1** Check whether the ONU is authorized by the carrier.
- 2 Check whether the proper network cables are used.
- **3** Check whether the network cable connection is working.

## [Problem 3] The Voice LED does not light.

Check points:

- **1** Check whether the telephone line connection is working.
- **2** Check whether the ONU is on.

### **Product Specifications APPENDIX A**

#### **TABLE A-1.** Physical Dimensions

| Description | Specification                 |
|-------------|-------------------------------|
| Dimensions  | 1.45 in x 5.58 in x 9.60 in   |
| (H x W x D) | (37 mm x 141.8 mm x 243.9 mm) |
| Weight      | Max. 1.10 lbs (0.5 kg)        |

#### TABLE A-2. Electrical Specifications

| Specification       | Operational               |
|---------------------|---------------------------|
| Power Adapter Input | 12 V/2A, Output power 24W |
| Power Consumption   | Max. 15 W                 |

| TABLE A-3. Environmental Spe | cifications |
|------------------------------|-------------|
|------------------------------|-------------|

| Specification | Operational               |
|---------------|---------------------------|
| Temperature   | -41°F to 113°F            |
|               | (-5° to 45°C)             |
| Humidity      | 5 to 95% (non-condensing) |

### TABLE A-4. Interface Specifications

| Description | Specification                                |
|-------------|----------------------------------------------|
| Interfaces  | • One optical interface (SC/APC single mode) |
|             | • Two RJ-11 interfaces                       |
|             | • Four RJ-45 connectors                      |

#### TABLE A-5. Data Transmission Rates

| Feature  | Rate      |
|----------|-----------|
| Uplink   | 1.25 Gbps |
| Downlink | 1.25 Gbps |

#### TABLE A-6. Standard

| Feature | Standard     |
|---------|--------------|
| EPON    | IEEE 802.3ah |

## FCC Regulations

This device complies with part 15 of the FCC Rules. Operation is subject to the following two conditions: (1) This device may not cause harmful interference, and (2) this device must accept any interference received, including interference that may cause undesired operation.

NOTE: This equipment has been tested and found to comply with the limits for a Class B digital device, pursuant to part 15 of the FCC Rules. These limits are designed to provide reasonable protection against harmful interference in a residential installation. This equipment generates, uses and can radiate radio frequency energy and, if not installed and used in accordance with the instructions, may cause harmful interference to radio communications. However, there is no guarantee that interference will not occur in a particular installation. If this equipment does cause harmful interference to radio or television reception, which can be determined by turning the equipment off and on, the user is encouraged to try to correct the interference by one or more of the following measures:

-Reorient or relocate the receiving antenna.

- -Increase the separation between the equipment and receiver.
- -Connect the equipment into an outlet on a circuit different from that to which the receiver is connected.
- -Consult the dealer or an experienced radio/ TV technician for help.

Changes or modifications not expressly approved by the manufacturer could void the user's authority to operate the equipment.

## FCC RF Radiation Exposure Statement

This equipment complies with FCC RF radiation exposure limits set forth for an uncontrolled environment. This device and its antenna must not be co-located or operating in conjunction with any other antenna or transmitter.

"To comply with FCC RF exposure compliance requirements, this grant is applicable to only Mobile Configurations. The antennas used for this transmitter must be installed to provide a separation distance of at least 20 cm from all persons and must not be co-located or operating in conjunction with any other antenna or transmitter."